## fibrecrm HEART OF THE PRACTICE

Visit support.fibrecrm.com for more info or contact your CRM Manager

## **Bulk Update Records**

Bulk updating records can be really handy – if a colleague • is leaving your firm, you can mass update all of their clients and assign them to another colleague/user. To **Bulk Update** navigate to the module where the records you are updating are and use the **Search Filter** to find the records you wish to update. For this example we'll be using the Organisations module.

|                       | CONTACTS | OPPORTUNITIES | MARKETING     | ACTIVITY                  | AUTOMATIO |
|-----------------------|----------|---------------|---------------|---------------------------|-----------|
| + Create Organisation | ⊲        |               |               |                           |           |
| View Organisations    |          | ORGANI        | SATION        | S                         |           |
| Import Organisation   | s        | Clie          | nt ID         | Name 🔶                    |           |
| Onboarding View       |          | D- BULK AG    | CTION - My Fi | lters 🔽 🟹<br>102 Jermyn S | Street    |

2. Once you've found the records. Use the check boxes on the left hand side to select. Or use the drop down arrow box to Select All.

| 0                                          |       |                | 102 Jermyn Street                        |
|--------------------------------------------|-------|----------------|------------------------------------------|
| 0                                          | KG    | ANISA          | TIONS                                    |
|                                            |       | Client ID      | 🗦 🛛 Name 🔶                               |
| 0.                                         | Selec | ted:3 B        | ILK ACTION 👻 My Filters 🔻 🔻 🗮            |
| Select This Page (75)<br>Select All (2321) |       | This Page (75) | 102 Jermyn Street                        |
|                                            |       |                | 126 St John's Hill                       |
|                                            |       | All (2321)     | 1859 Capital                             |
| Deselect All                               |       |                | 1st Western Travel                       |
|                                            |       | ct All         | 240 Blackfriars Road Limited Partnership |
| ~                                          | 1     | 2SAL012        | 2nd Sales Ltd                            |
| ~                                          | 1     | 4GRE91         | 4th Great Western                        |
|                                            |       | M625           | Auddus                                   |

Once selected select **Mass Update** in the **Bulk Action** drop down menu.

ORGANISATIONS

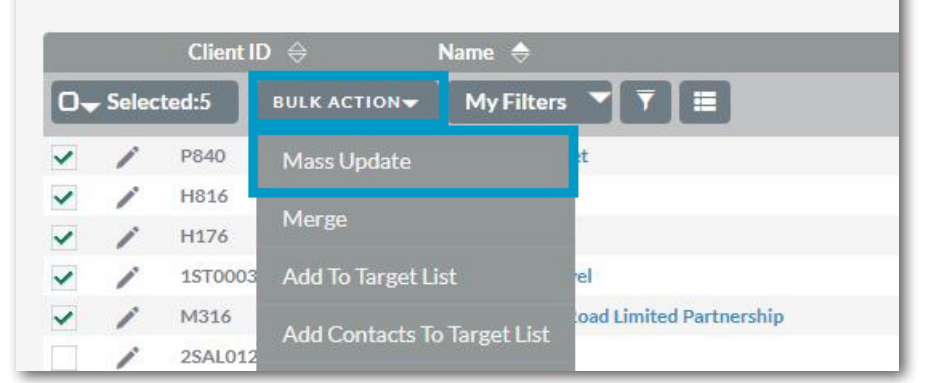

4. Scroll down the selected records page to find the Mass Update form below. Here you can make your updates such as changing the Assigned User, Customer Grade or Client Type. Once you've made all the changes you wish select Update.

| Mass Update                        |                          |                              |          |
|------------------------------------|--------------------------|------------------------------|----------|
| Assigned User:                     | ĸ                        | Type:None                    |          |
| Industry:                          | None                     | Billing County: None         | <b>V</b> |
| RO State:                          | None                     | Customer Feedback Score None |          |
| Business Type                      | None                     | Update via ETL.              |          |
| Last Touch date                    | (dd-mm-yyyy)             | Period Ending                |          |
| Year End Month                     | None                     | Client Since                 |          |
| Organisations                      | K                        | Business Sub Type None       |          |
| Customer Grade                     | None                     | Accounts Software            |          |
| Audit                              | None                     | Client Type None             |          |
| Introducer Grade                   | introducer_grade         | Ltd Co Type list             |          |
| Update All                         | (dd-mm-yyyy)             | Yr End                       |          |
| Opt out Primary Email              | None                     |                              |          |
| Security Groups: Mass Assign       | ASSIGN REMOVE Group:None | <b>7</b>                     |          |
|                                    | up box will              | David - Para da              |          |
| • A pop<br>• then a                | ppear select demo f      | brecrm.cloud savs            |          |
| • A pop<br>• then a<br>• the confi | rm the                   | brecrm.cloud says            |          |